## Steps to apply for M.Sc under NIELIT Deemed to be University - Calicut campus

- 1. Create Login Id by entering the details in the window as shown below
  - a. Choose M.Sc (CS/IT/AIML) under Select Program
  - b. Enter Mobile Number and Email Id
  - c. Enter Aadhar Number and Date of Birth
  - d. Press Create New Account

| Student New Accou                    | Int Creation                                                                          |
|--------------------------------------|---------------------------------------------------------------------------------------|
| Candidates are advised               | to read the advertisement/prospectus carefully before proceeding further.             |
|                                      | (*) Star marked fields are essentially to be filled by the candidate.                 |
| Select Program Name for Registration | M.Sc. (CS/IT/AIML)                                                                    |
| Mobile Number *                      | Confirm Mobile Number *                                                               |
| Email ID *                           | Verify                                                                                |
| Aadhaar of Student *                 | Date of Birth<br>(DD/MM/YYYY)*                                                        |
| C                                    | (*) I declare that aadhaar details may be used by NIELIT, Deemed to be<br>University. |
|                                      | Create New Account Student Login                                                      |

- 2. Now Login to the portal
  - a. User Id is Mobile Number
  - b. Password is last 4 digits of Aadhar number + ddmm of (D.O.B)

3. After Login the following screen will be seen

|                                | Important Information                                                                                                    |  |
|--------------------------------|----------------------------------------------------------------------------------------------------|--|
| ent Area                       |                                                                                                    |  |
| gistration Form                | Candidates are advised to read the advertisement/prospectus carefully before proceeding further.                                                                       |  |
| udent Marks                    | i ∰ Important Dates                                                                                                    |  |
| tudent Preferences             | ★ Last date of Registration is 20 <sup>th</sup> May, 2025.                                                                                                    |  |
| Jpload Documents               | ★ Date of Entrance test is from 05 <sup>rd</sup> June, 2025 to 12 <sup>th</sup> June, 2025.                                                                            |  |
| heck Your Form                 |                                                                                                    |  |
| ndidate Undertaking            | C Steps for Registration                                                                                                    |  |
| ake Online Payment             | ★ Students must first REGISTER and CREATE LOGIN using "Student Registration".                                                                                          |  |
| nt Online Fee Receipt          | ★ Login again and enter the STUDENT'S DETAILS, MARKS, PREFERENCES AND Upload documents as mentioned in Prospectus.                                                     |  |
| nt online Registration Form    | Submit the Registration Fees of Rs. 500 for SC/ST or Rs. 1000/- for Others (Non-Refundable) using online fee payment only. No other mode of payment would be accepted. |  |
| ange Password                  | ALL OTHER RELEVANT DETAILS ARE GIVEN IN THE PROSPECTUS                                                                                                    |  |
| ogout                          |                                                                                                    |  |
| t of Available Courses 2025-26 | Registration Form »                                                                                                    |  |
| rdinances                      |                                                                                                    |  |

- 4. Enter the details as requested in Registration Form and Click Save Details
- 5. Next Click on Candidate Marks Button

| Save De | tails             |
|---------|-------------------|
|         |                   |
|         | Candidate Marks » |
|         |                   |

6. Enter the details of qualifying exam in first four rows if details available

|                            | Click on "Add New Qualification" button to enter qualifications. |   |
|----------------------------|------------------------------------------------------------------|---|
|                            | Add New Qualification                                            |   |
| Qualification              | Select                                                           | * |
| Qualification Name         |                                                                  |   |
| Year Passed                |                                                                  |   |
| Name of Board / University |                                                                  |   |

7. Next Click on Candidate preference at the bottom of the page

| « Registration Form | Candidate Preference » |
|---------------------|------------------------|
|                     |                        |

8. In Preference of NIELIT Centres Choose NIELIT Calicut as choice 1 and choose appropriate course name as shown

|                     |                 | (Fields marked * are compulsory) |                                    |
|---------------------|-----------------|----------------------------------|------------------------------------|
| Order of Preference | NIELIT Centre   | Course Name                      |                                    |
| 1.*                 | NIELIT, Calicut | ✓ 0-Select                       | ~                                  |
|                     |                 | 0-Select                         |                                    |
| 2.                  | 0-Select        | 402-M.Sc Computer Science (      | with Specialization - Data Science |
|                     |                 |                                  |                                    |
| 3.                  | 0-Select        | ✓ 0-Select                       | ~                                  |
|                     |                 |                                  |                                    |
| 4.                  | 0-Select        | ✓ 0-Select                       | ~                                  |
|                     |                 |                                  |                                    |
| 5.                  | 0-Select        | ✓ 0-Select                       | ~                                  |
|                     |                 |                                  |                                    |
| 6.                  | 0-Select        | ✓ 0-Select                       | ~                                  |
|                     |                 |                                  |                                    |
| 7.                  | 0-Select        | ✓ 0-Select                       | ~                                  |
|                     |                 |                                  |                                    |
| 8.                  | 0-Select        | ✓ 0-Select                       | ~                                  |

9. Click save preferences